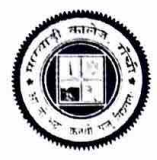

OFFICE OF THE PRINCIPAL Marwari College

Ranchi

A Constituent Unit of Ranchi University, Ranchi & NAAC Accredited Institution

Ref. No.

Date : 19.05.2025

## UG (FYUGP) सत्र 2024-28 के छात्र-छात्राओं के लिए आवश्यक सूचना

UG सत्र 2024-28 के सभी छात्र-छात्राओं को सूचित किया जाता है कि वे *DigiLocker App* का उपयोग करते हुए अपनी ABC ID (Academic Bank of Credits ID) शीघ्र डाउनलोड कर लें।

जिन छात्र-छात्राओं की ABC ID *DigiLocker* के माध्यम से डाउनलोड नहीं हो पा रही है, वे निम्नलिखित किसी एक माध्यम से स्वयं की ABC ID का निर्माण (Create) कर सकते हैं:

- DigiLocker App
- वेबसाइट: www.abc.gov.in

सभी छात्र-छात्राओं को यह भी निर्देशित किया जाता है कि ABC ID डाउनलोड/निर्माण करने के उपरांत, महाविद्यालय की वेबसाइट पर उपलब्ध Google Form लिंक के माध्यम से निर्धारित विवरण 23.05.2025 तक अनिवार्य रूप से जमा करें।

Principal Marwari College, Ranchi

## Step-by-step Process to generate Academic Bank of Credits (ABC) ID

## **OPTION-A: On ABC Portal**

- 1) Open official website www.abc.gov.in/
- 2) The Click on **My Account** tab My Account on right hand of the web-page.
- 3) Select Student 💲 Student from the drop-down list and
  - a) If you have account on the **DigiLocker** follow these steps:
    - Sign-in using your details and OTP.
  - b) If you do NOT have account on the **DigiLocker** follow these steps:
    - Click on Sign-up for Meri Pehchaan (www.digilocker.meripehchaan.gov.in).
    - Create an account using your Mobile Number linked with your Aadhaar.
    - Sign-in using your details and OTP.
- After sign-in, select the University/College tab from the options and search University/College of Marwari College by in the dropdown-list.
- Click on the Marwari College to complete the Registration Process on ABC.

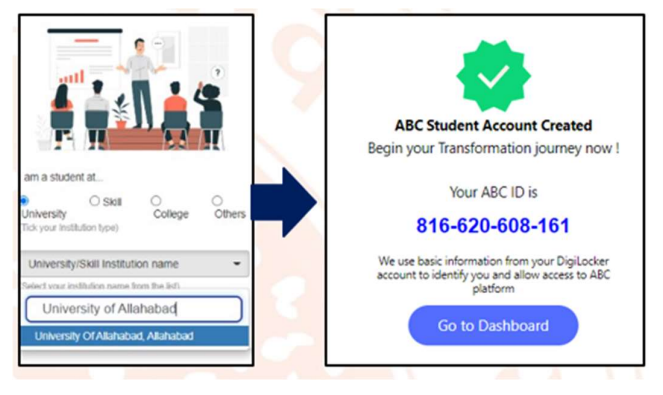

Search Documents

nts' are at par with original do

ts as per ITACT 2000

 Please note down and keep your ABC ID for future references.

## **OPTION-B: On DigiLocker Portal** (for those who have DigiLocker account)

Home

A Issued Documents

- 1) Open official website www.digilocker.gov.in/
- Click on Search Documents at the left panel and type 'ABC ID' in the search column.
- Click on ABC ID Card-Academic Bank of Credits in the search results.
- Select University/College from the drop-down list in the Institution Type option on your dashboard and click OK.
- 5) Search <u>Marwari College</u> in the *Institution Name* option.
- Click on the <u>Marwari College</u> from the drop-down list and click OK.
- 7) Check the consent box and click on Get document button.
- Get your ABC ID by clicking the ABC ID Card option from your Issued Documents list.
- Please note down and keep your ABC ID for future references.
- 10) Following YouTube video (of DigiLocker) explains the process to generate ABC ID

https://www.youtube.com/watch?v=Gw3DUHaJg1c

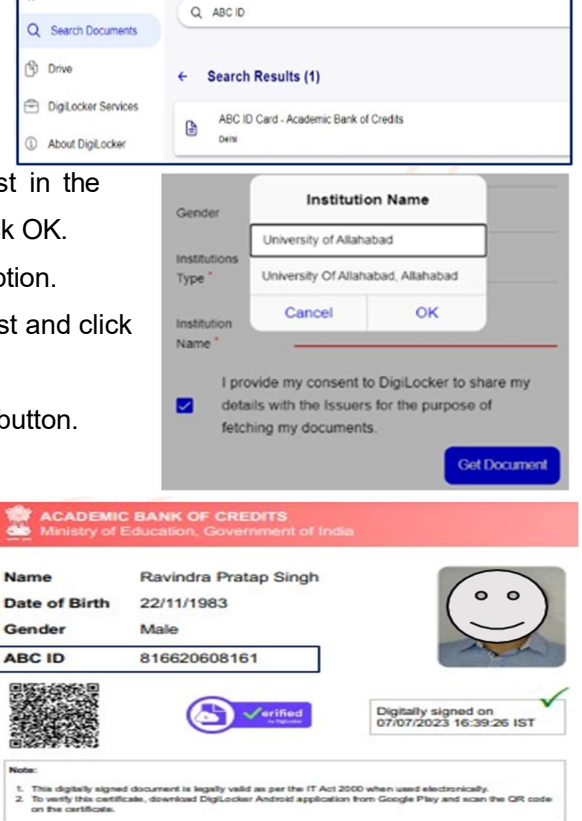